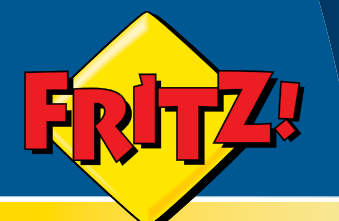

# FRITZ!Fon MT-F

Telefonieren über Internet und Festnetz

# <mark>Einrichten</mark> und bedienen

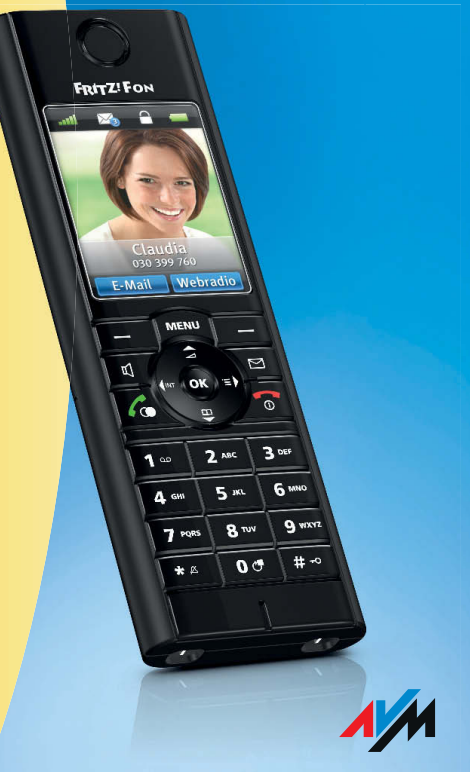

# Rechtliche Hinweise FRITZ!Fon MT-F

Diese Dokumentation und die zugehörigen Programme (Software) sind urheberrechtlich geschützt. AVM räumt das nicht ausschließliche Recht ein, die Software zu nutzen, die ausschließlich im Objektcode-Format überlassen wird. Der Lizenznehmer darf von der Software nur eine Vervielfältigung erstellen, die ausschließlich für Sicherungszwecke verwendet werden darf (Sicherungskopie).

AVM behält sich alle Rechte vor, die nicht ausdrücklich eingeräumt werden. Ohne vorheriges schriftliches Einverständnis und außer in den gesetzlich gestatteten Fällen darf diese Dokumentation oder die Software insbesondere weder

- vervielfältigt, verbreitet oder in sonstiger Weise öffentlich zugänglich gemacht werden
- bearbeitet, disassembliert, reverse engineered, übersetzt, dekompiliert oder in sonstiger Weise ganz oder teilweise geöffnet und in der Folge weder vervielfältigt, verbreitet noch in sonstiger Weise öffentlich zugänglich gemacht werden.

Diese Dokumentation und die Software wurden mit größter Sorgfalt erstellt und nach dem Stand der Technik auf Korrektheit überprüft. Für die Qualität, Leistungsfähigkeit sowie Marktgängigkeit des AVM-Produkts zu einem bestimmten Zweck, der von dem durch die Produktbeschreibung abgedeckten Leistungsumfang abweicht, übernimmt die AVM GmbH weder ausdrücklich noch stillschweigend die Gewähr oder Verantwortung. Der Lizenznehmer trägt alleine das Risiko für Gefahren und Qualitätseinbußen, die sich bei Einsatz des Produkts eventuell ergeben.

Für Schäden, die sich direkt oder indirekt aus dem Gebrauch der Dokumentation oder der Software ergeben sowie für beiläufige Schäden oder Folgeschäden ist AVM nur im Falle des Vorsatzes oder der groben Fahrlässigkeit verantwortlich. Für den Verlust oder die Beschädigung von Hardware oder Software oder Daten infolge direkter oder indirekter Fehler oder Zerstörungen sowie für Kosten (einschließlich Telekommunikationskosten), die im Zusammenhang mit der Dokumentation oder der Software stehen und auf fehlerhafte Installationen, die von AVM nicht vorgenommen wurden, zurückzuführen sind, sind alle Haftungsansprüche ausdrücklich ausgeschlossen.

Die in dieser Dokumentation enthaltenen Informationen und die Software können ohne besondere Ankündigung zum Zwecke des technischen Fortschritts geändert werden.

Wir bieten Ihnen als Hersteller dieses Originalprodukts eine Herstellergarantie. Sie finden die Garantiebedingungen auf Seite 66 dieser Dokumentation.

© AVM GmbH 2009. Alle Rechte vorbehalten. Stand der Dokumentation 01/2010

AVM Audiovisuelles Marketing und Computersysteme GmbH Alt-Moabit 95 10559 Berlin DEUTSCHLAND AVM Computersysteme Vertriebs GmbH Alt-Moabit 95 10559 Berlin DEUTSCHLAND

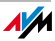

AVM im Internet: www.avm.de

Marken: Soweit nicht anders angegeben, sind alle genannten Markenzeichen gesetzlich geschützte Marken der AVM. Dies gilt insbesondere für Produktnamen und Logos. Microsoft, Windows und das Windows Logo sind Marken der Microsoft Corporation in den USA und/oder anderen Ländern. Bluetooth ist eine Marke der Bluetooth SIG. Inc. und lizenziert an die AVM GmbH. Alle anderen Produkt- und Firmennamen sind Marken der jeweiligen Inhaber.

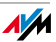

# Inhaltsverzeichnis

|     | Wichtige Hinweise                                  | . 7 |
|-----|----------------------------------------------------|-----|
| 1   | FRITZ!Fon MT-F im Überblick                        | 10  |
| 1.1 | Produktumfang                                      | 10  |
| 1.2 | FRITZ!Fon MT-F kennenlernen                        | 11  |
| 1.3 | Symbolübersicht                                    | 12  |
| 1.4 | Technische Daten                                   | 13  |
| 2   | FRITZ!Fon MT-F in Betrieb nehmen                   | 15  |
| 2.1 | Akku einlegen                                      | 15  |
| 2.2 | Akku aufladen                                      | 16  |
| 2.3 | FRITZ!Fon MT-F an Basisstation anmelden            | 17  |
| 2.4 | In den Menüs navigieren                            | 21  |
| 3   | Telefonieren                                       | 22  |
| 3.1 | Rufnummer direkt wählen                            | 23  |
| 3.2 | Wählen aus Telefonbuch und Anruflisten             | 23  |
| 3.3 | Telefonbucheintrag suchen                          | 24  |
| 3.4 | Telefonbucheintrag anlegen                         | 26  |
| 3.5 | Rufnummer aus Anrufliste in Telefonbuch übernehmen | 27  |
| 3.6 | Mehrere Telefonbücher nutzen                       | 28  |
| 3.7 | Anruf annehmen                                     | 28  |
| 3.8 | Klingeln unterbinden                               | 29  |

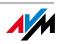

| 3.9  | Freisprechen 30                                   |
|------|---------------------------------------------------|
| 3.10 | Stummschaltung verwenden                          |
| 3.11 | Lautstärke regeln                                 |
| 3.12 | Tastensperre nutzen    32                         |
| 3.13 | FRITZ!Fon MT-F suchen                             |
| 4    | Komfortfunktionen für Telefonverbindungen33       |
| 4.1  | Anrufbeantworter                                  |
| 4.2  | Eigene Rufnummer fallweise unterdrücken - CLIR 39 |
| 4.3  | Interne Gespräche führen 40                       |
| 4.4  | Anrufe makeln 40                                  |
| 4.5  | Dreierkonferenz durchführen 41                    |
| 4.6  | Rufumleitung                                      |
| 4.7  | Weckruf                                           |
| 4.8  | Babyfon 46                                        |
| 5    | E-Mails empfangen                                 |
| 5.1  | E-Mail-Empfang einrichten 47                      |
| 5.2  | E-Mails lesen                                     |
| 6    | RSS-Nachrichten empfangen50                       |
| 6.1  | RSS-Nachrichten einrichten                        |
| 6.2  | RSS-Nachrichten lesen 52                          |
|      |                                                   |

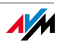

| 7   | Podcasts empfangen54                              |
|-----|---------------------------------------------------|
| 7.1 | Podcast einrichten54                              |
| 7.2 | Podcast anhören 55                                |
| 8   | Internetradio empfangen56                         |
| 8.1 | Internetradio einrichten 56                       |
| 8.2 | Internetradio-Station anhören57                   |
| 9   | Geräteeinstellungen 58                            |
| 9.1 | Firmware-Update für FRITZ!Fon MT-F durchführen 58 |
| 9.2 | Firmware-Update für FRITZ!Box durchführen 59      |
| 9.3 | FRITZ!Fon MT-F individuell einstellen 59          |
| 9.4 | FRITZ!Fon MT-F an FRITZ!Box einrichten60          |
| 9.5 | WLAN-Funktion Ihrer FRITZ!Box steuern 61          |
| 9.6 | Benachrichtigungen62                              |
| 10  | Wegweiser Kundenservice64                         |
|     | CE-Konformitätserklärung65                        |
|     | Herstellergarantie66                              |
|     | Stichwortverzeichnis 67                           |
|     |                                                   |

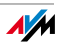

# Wichtige Hinweise

# Auszeichnungen in diesem Handbuch

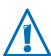

Dieses Symbol markiert wichtige Hinweise, die Sie auf jeden Fall befolgen sollten, um Fehlfunktionen zu vermeiden.

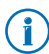

Dieses Symbol weist auf nützliche Hinweise hin, die Ihnen die Arbeit mit FRITZ!Fon MT-F erleichtern.

In diesem Handbuch wird folgende Hervorhebung verwendet:

| Hervorhebung      | Funktion        | Beispiele           |
|-------------------|-----------------|---------------------|
| Anführungszeichen | Tasten          | "Start / Programme" |
|                   | Schaltflächen   | oder "Eingabe"      |
|                   | Befehle         |                     |
|                   | Programmsymbole |                     |
|                   | Menüs           |                     |
|                   | Registerkarten  |                     |

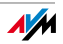

# Sicherheitshinweise

Beachten Sie für den Umgang mit FRITZ!Fon MT-F folgende Hinweise, um das Gerät und sich selbst vor Schäden zu bewahren:

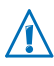

Lassen Sie keine Flüssigkeit in das Innere von FRITZ!Fon MT-F eindringen, da elektrische Schläge oder Kurzschlüsse die Folge sein können.

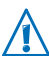

Lassen Sie FRITZ!Fon MT-F nicht über längere Zeit in der Sonne liegen.

# Voraussetzungen für den Betrieb

Für den Betrieb von FRITZ!Fon MT-F müssen folgende Voraussetzungen erfüllt sein:

- Sie benötigen eine DECT-Basisstation, die mit einem Telefonanschluss oder dem Internet verbunden ist und den Standard DECT unterstützt.
- Der volle Funktionsumfang von FRITZ!Fon MT-F steht Ihnen in Verbindung mit einer FRITZ!Box Fon WLAN 7390, einer FRITZ!Box Fon WLAN 7270 und einer FRITZ!Box Fon WLAN 7240 als DECT-Basisstation zur Verfügung.

Alle beteiligten Geräte müssen aktuelle Firmware verwenden.

## Hinweis für Träger von Hörgeräten

Wenn Sie ein Hörgerät tragen, kann FRITZ!Fon unangenehme Störgeräusche verursachen. Diese entstehen durch Funksignale, die in das Hörgerät eingekoppelt werden.

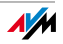

# Entsorgungshinweise

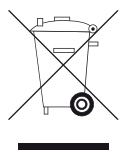

FRITZ!Fon MT-F, die Ladestation, das Steckernetzteil und die Kabel dürfen gemäß europäischen Vorgaben und deutschem Elektro- und Elektronikgerätegesetz (ElektroG) nicht über den Hausmüll entsorgt werden. Bitte bringen Sie diese nach der Verwendung zu den Sammelstellen Ihrer Kommune.

Das Produkt enthält Akkus. Akkus dürfen nicht über den Hausmüll entsorgt werden. Bitte bringen Sie die Akkus im entladenen Zustand zu den Sammelstellen Ihrer Kommune oder Ihres Händlers.

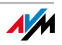

# 1 FRITZ!Fon MT-F im Überblick

FRITZ!Fon MT-F ist ein Handgerät für Schnurlostelefonie über den Funkstandard DECT. Mit FRITZ!Fon MT-F können Sie über das Internet und über das Festnetz telefonieren. FRITZ!Fon MT-F unterstützt HD-Telefonie für ein natürliches Klangbild bei Internettelefonie und kann mit DECT-Basisstationen anderer Hersteller betrieben werden, sofern diese den Standard DECT erfüllen.

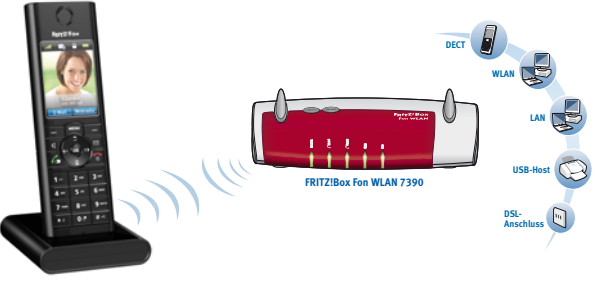

FRITZ!Fon MT-F

DECT-Funkverbindung zwischen FRITZ!Fon MT-F und FRITZ!Box Fon WLAN 7390

## 1.1 Produktumfang

- ein FRITZ!Fon MT-F
- eine Ladestation
- ein Netzteil
- ein Akku
- ein gedrucktes Handbuch

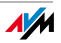

# 1.2 FRITZ!Fon MT-F kennenlernen

FRITZ!Fon MT-F lässt sich einfach und komfortabel über Menüs und Funktionstasten bedienen.

Machen Sie sich mit FRITZ!Fon MT-F vertraut:

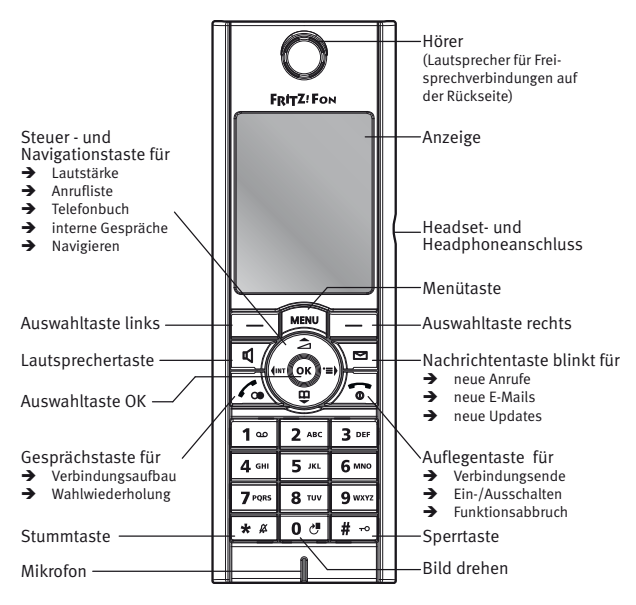

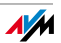

#### Symbolübersicht 1.3

In der Anzeige von FRITZ!Fon MT-F werden Zustände und Funktionen mit folgenden Symbolen angezeigt:

| Symbol    | Bedeutung                |
|-----------|--------------------------|
| <b>/</b>  | Verbindung hergestellt   |
| -         | Verbindung beendet       |
| ٥٥        | Anrufbeantworter aktiv   |
|           | Rufumleitung aktiv       |
| 2         | Weckruf aktiv            |
| <b>~</b>  | Tastatur gesperrt        |
| ×         | Klingelsperre            |
| $\otimes$ | Mikrofon stumm           |
| 4         | Lautsprecher/Hörer stumm |
| <b>D</b>  | Headset angeschlossen    |
| P         | Gespräch in HD-Qualität  |

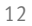

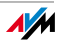

| Symbol | Bedeutung                               |
|--------|-----------------------------------------|
| ٩C     | Löscht den letzten Eintrag              |
|        | Neue Nachricht vorhanden                |
|        | Anruf in Abwesenheit                    |
|        | neue Nachricht auf dem Anrufbeantworter |
|        | neues Firmware-Update                   |
|        | • neue E-Mail                           |
|        | Verbindungsqualität mit der Basis       |
|        | Ladezustand des Akkus                   |

### 1.4 Technische Daten

- Funkstandard DECT
- Reichweite im Freien bis zu 300 m
- Reichweite in Gebäuden bis zu 40 m
- Bereitschaftszeit bis zu 180 Stunden
- Gesprächszeit bis zu 10 Stunden
- Anzeige: 240 x 320 Pixel, 262 000 Farben, hochauflösend
- Tastatur mit Funktions-, Steuer- und Zifferntasten
- 2 Ladekontakte an der Unterseite
- Ein-/Ausschalter über Auflegentaste

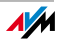

- Lautsprecher / Mikrofon
- Abmessungen: ca. 150 x 50 x 14 mm
- Gewicht: 92 g
- Betriebsspannung der Ladestation: 230 Volt / 50 Hertz
- 1 Li-Ion-Akku: 750 mAh, 3,7 V
  - Aufladen über Ladestation: Ladezeit bei 10°C bis 30°C circa 6 Stunden
  - Tiefentladeschutz
- Umgebungsbedingungen
  - Betriebstemperatur: 0°C bis 35°C
  - Lagertemperatur: -20°C bis 45°C
  - Relative Luftfeuchtigkeit: 5% bis 95% nicht kondensierend
- CE-konform

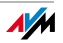

#### FRIT7!Fon MT-F in Betrieb nehmen 2

FRITZ!Fon MT-F können Sie mit wenigen Handgriffen in Betrieb nehmen:

#### Akku einlegen 2.1

Das Akkufach befindet sich auf der Rückseite von FRITZ!Fon MT-F.

Drücken Sie zum Öffnen des Akkufachs auf den Pfeil. 1.

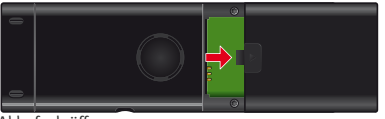

Akkufach öffnen

Legen Sie den Akku so ein, das die Leiterstifte aufeinander lie-2. gen.

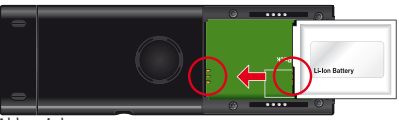

Akku einlegen

Schließen Sie das Akkufach. 3.

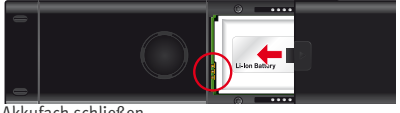

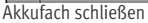

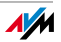

# 2.2 Akku aufladen

Laden Sie den Akku von FRITZ!Fon MT-F wie folgt auf:

1. Schließen Sie das Netzteil an der Ladestation von FRITZ!Fon MT-F an und stecken Sie es in eine Steckdose.

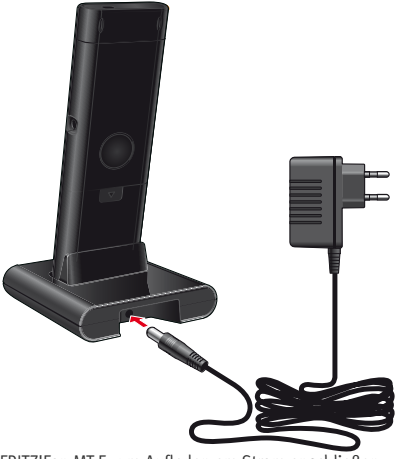

FRITZ!Fon MT-F zum Aufladen am Strom anschließen

2. Stellen Sie Ihr FRITZ!Fon MT-F in die Ladestation. Das Gerät wird geladen.

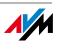

# 2.3 FRITZ!Fon MT-F an Basisstation anmelden

Melden Sie FRITZ!Fon MT-F an einer Basisstation an, damit Sie das Gerät für Telefonverbindungen nutzen können.

#### Erstanmeldung an eine Basisstation

Führen Sie die folgenden Schritte aus:

|    | Schalten Sie FRITZ!Fon MT-F ein, indem Sie die Aufle- |
|----|-------------------------------------------------------|
| ້໑ | gentaste drücken.                                     |

Drücken Sie an Ihrer Basisstation so lange die DECT-Taste (auch Such- oder Paging-Taste), bis FRITZ!Fon MT-F die erfolgreiche Anmeldung anzeigt.

FRITZ!Fon MT-F ist nun mit Ihrer Basisstation verbunden und kann zum Telefonieren genutzt werden.

Scheitert die Anmeldung, melden Sie FRITZ!Fon MT-F manuell an:

|      | Drücken Sie "Anmelden".                                                                                                    |
|------|----------------------------------------------------------------------------------------------------|
| PIN  | Geben Sie über die Zifferntasten die System-PIN der<br>Basisstation ein (bei Auslieferung "0000"). Bestätigen<br>Sie mit "OK". |
| DECT | Drücken Sie die DECT-Taste an Ihrer Basisstation so<br>lange, bis FRITZ!Fon MT-F die erfolgreiche Anmeldung<br>anzeigt.        |

FRITZ!Fon MT-F wird mit der Basisstation verbunden und kann zum Telefonieren genutzt werden.

DECT

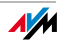

#### FRITZ!Fon MT-F an weiterer Basisstation anmelden

FRITZ!Fon MT-F können Sie an bis zu vier verschiedenen DECT-Basisstationen anmelden. Im Betrieb kann FRITZ!Fon MT-F immer nur mit einer Basisstation verbunden sein.

| MENU | Drücken Sie "Menü".                                                                                                    |
|------|----------------------------------------------------------------------------------------------------|
| Ŷ    | Wählen Sie "Einstellungen".                                                                                                  |
| Ŷ    | Wählen Sie "Anmeldung".                                                                                                    |
| Ŷ    | Wählen Sie "Anmelden". Die Liste "Basis auswählen" wird angezeigt.                                                           |
| Ŷ    | Wählen Sie "Basis 1" oder eine andere Basisstation aus und drücken Sie "OK".                                                 |
| PIN  | Geben Sie über die Zifferntasten die System-PIN der<br>Basisstation ein (bei Auslieferung "0000") und drü-<br>cken Sie "OK". |
| DECT | Drücken Sie die DECT-Taste an der Basisstation so lan-<br>ge, bis FRITZ!Fon MT-F die erfolgreiche Anmeldung an-<br>zeigt.    |
|      | FRITZ!Fon MT-F ist mit der gewählten Basisstation ver-<br>bunden.                                                            |

#### **Basisstation wechseln**

Wenn Sie mehrere DECT-Basisstationen verwenden, z. B. in verschiedenen Etagen eines Hauses, können Sie mit FRITZ!Fon MT-F leicht von einer Basisstation zu einer anderen bekannten Basisstation wechseln.

Führen Sie dazu folgende Schritte aus:

| MENU | Drücken Sie "Menü".                                                                                                    |
|------|----------------------------------------------------------------------------------------------------|
| Ŷ    | Wählen Sie "Einstellungen" und drücken Sie "OK".                                                                                  |
|      | Wählen Sie "Anmeldung" und drücken Sie "OK".                                                                                      |
|      | Wählen Sie "Basis auswählen" und drücken Sie "OK".                                                                                |
| Ŷ    | Wählen Sie die gewünschte Basisstation aus und drücken Sie "OK".                                                                  |
|      | FRITZ!Fon MT-F sucht nach der gewählten Basisstation<br>und verbindet sich automatisch. Dieser Vorgang dauert<br>wenige Sekunden. |
|      |                                                                                                    |

Sobald der Gerätename in der Anzeige erscheint, ist FRITZ!Fon MT-F wieder betriebsbereit.

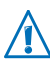

Wenn Sie mehrere FRITZ!Box-Geräte als Basisstationen einsetzen, achten Sie darauf, dass Sie auf allen Geräten aktuelle Firmware verwenden.

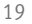

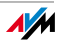

#### Von Basisstation abmelden

| MENU | Drücken Sie "Menü".                                                                                               |
|------|----------------------------------------------------------------------------------------------------|
| Ŷ    | Wählen Sie "Einstellungen".                                                                                       |
| Ŷ    | Wählen Sie "Anmeldung".                                                                                           |
| Ŷ    | Wählen Sie "Abmelden".                                                                                            |
| Ŷ    | Wählen Sie die Basisstation aus, von der FRITZ!Fon<br>MT-F abgemeldet werden soll und bestätigen Sie mit<br>"OK". |

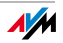

# 2.4 In den Menüs navigieren

Mit dem Steuerring navigieren Sie durch die Menüs von FRITZ!Fon MT-F.

- Navigieren Sie nach oben und unten, um einen Menüeintrag anzusteuern.
- Navigieren Sie nach rechts oder drücken Sie "OK", um einen Menüeintrag zu öffnen.
- Navigieren Sie nach links oder wählen Sie "Zurück", um in den übergeordneten Menüpunkt zurückzukehren.

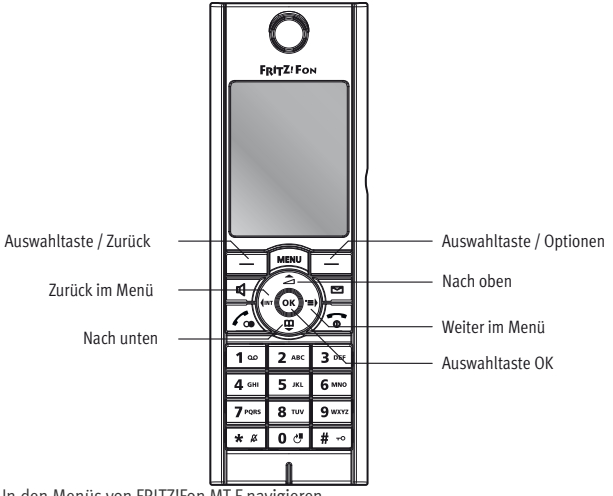

In den Menüs von FRITZ!Fon MT-F navigieren

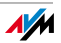

# 3 Telefonieren

Mit FRITZ!Fon MT-F können Sie komfortabel telefonieren. Sie können Ihre Gesprächspartner wie gewohnt durch Eintippen der Rufnummer anwählen oder das Gespräch aus dem Telefonbuch der FRITZ!Box, aus einer Anrufliste oder aus der Wahlwiederholungsliste heraus herstellen.

Funktionstasten zum Telefonieren

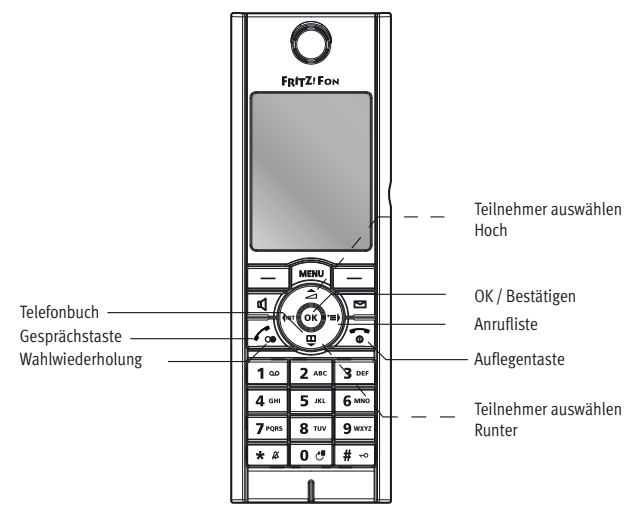

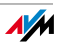

# 3.1 Rufnummer direkt wählen

|          | Geben Sie die gewünschte Rufnummer ein. |
|----------|-----------------------------------------|
| <b>/</b> | Drücken Sie die Gesprächstaste          |

Alternativ können Sie auch die Gesprächstaste drücken, das Freizeichen abwarten und dann die gewünschte Rufnummer eingeben.

# 3.2 Wählen aus Telefonbuch und Anruflisten

Mit FRITZ!Fon MT-F können Sie das Telefonbuch Ihrer FRITZ!Box und Anruflisten nutzen. So können Sie Telefongespräche besonders bequem herstellen.

|     | Öffnen Sie das Telefonbuch                                       |
|-----|------------------------------------------------------------------|
| ·=• | oder die Anrufliste                                              |
| ſ.  | oder die Wahlwiederholungsliste.                                 |
|     | Wählen Sie einen Gesprächspartner aus.                           |
| ſ.  | Drücken Sie die Gesprächstaste. Die Verbindung wird hergestellt. |
| •   | Zum Beenden der Verbindung drücken Sie die Aufle-<br>gentaste.   |

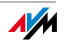

# 3.3 Telefonbucheintrag suchen

Mit der Suchfunktion können Sie im Telefonbuch bequem nach Einträgen suchen:

| _ |                      |  |
|---|----------------------|--|
| L | m                    |  |
| L | $\overline{\bullet}$ |  |
| L |                      |  |

▦

Öffnen Sie das Telefonbuch.

Geben Sie den Anfangsbuchstaben des gesuchten Eintrags ein. FRITZ!Fon MT-F springt im Telefonbuch zu diesem Buchstaben.

Für die Suche nach "Lola" geben Sie z. B. ein "L" ein. Drücken Sie dazu 3-mal die Zifferntaste "5". Um die Anzahl der Suchergebnisse einzuschränken, können Sie auch mehrere Buchstaben eingeben, z. B. "L" und "O".

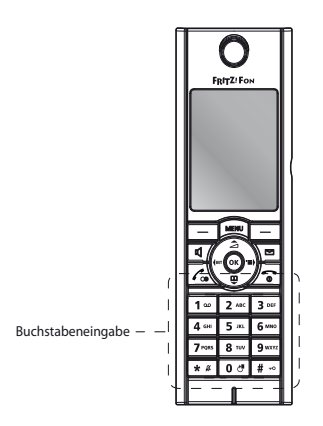

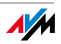

Gibt es zu einem Telefonbucheintrag mehrere Rufnummern, können Sie folgende Funktion nutzen:

| ·≡ <b>)</b> | Drücken Sie auf dem Steuerring rechts die Taste für die<br>Anrufliste. Alle Rufnummern zum Telefonbucheintrag<br>werden angezeigt. |
|-------------|----------------------------------------------------------------------------------------------------|
| Ŷ           | Wählen Sie die gewünschte Rufnummer aus und drü-<br>cken Sie "OK".                                                                 |
|             | Wenn Sie diese Funktion nicht nutzen, wird die von Ih-<br>nen vergebene Hauptrufnummer angerufen.                                  |

Wenn Sie die Funktion "erleichterte Telefonbuchsuche" aktivieren, müssen Sie die Zifferntaste für einen Buchstaben immer nur 1-mal drücken. Über die Zifferntaste "5" rufen Sie dann z. B. alle Einträge auf, die mit "J", "K" oder "L" beginnen. Die erleichterte Telefonbuchsuche können Sie in der FRITZ!Box aktivieren:

- 1. Starten Sie Ihren Computer und öffnen Sie einen Internetbrowser.
- 2. Geben Sie <u>fritz.box</u> in die Adresszeile ein. Die Benutzeroberfläche der FRITZ!Box wird geöffnet.
- 3. Klicken Sie auf "Telefoniegeräte". FRITZ!Fon MT-F wird in der Übersicht der angeschlossenen Telefone angezeigt.
- 4. Klicken Sie auf die Schaltfläche "Bearbeiten" hinter dem Eintrag "FRITZ!Fon MT-F".
- 5. Wechseln Sie auf die Registerkarte "Merkmale des Telefoniegerätes".

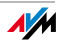

6. Aktivieren Sie die Einstellung "Erleichterte Telefonbuchsuche (Vanity)" und klicken Sie auf "OK".

Die erleichterte Telefonbuchsuche ist aktiviert.

## 3.4 Telefonbucheintrag anlegen

Besonders bequem verwalten Sie Ihr Telefonbuch in der Benutzeroberfläche Ihrer FRITZ!Box. Neue Telefonbucheinträge können Sie aber auch direkt an Ihrem FRITZ!Fon MT-F eingeben.

| Щ<br>₩ | Öffnen Sie das Telefonbuch.                                                                                         |
|--------|----------------------------------------------------------------------------------------------------|
|        | Drücken Sie "Optionen".                                                                                             |
| Ŷ      | Wählen Sie "Neuer Eintrag" und drücken Sie "OK".                                                                    |
| Ħ      | Geben Sie einen Namen und eine Rufnummer ein. Be-<br>stätigen Sie mit "OK". Der neue Eintrag wird gespei-<br>chert. |

Einträge, die Sie direkt an Ihrem FRITZ!Fon MT-F eingeben, werden in das gewählte Telefonbuch der FRITZ!Box eingetragen. Die Einträge stehen damit allen FRITZ!Fon MT-F zur Verfügung, die an der FRITZ!Box angemeldet sind.

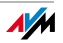

#### Rufnummer aus Anrufliste in Telefonbuch 3.5 übernehmen

Einträge aus der Anrufliste Ihres FRITZ!Fon MT-F können Sie direkt in das Telefonbuch übernehmen:

| ·=•     | Öffnen Sie eine Anrufliste und wählen Sie einen Ein-<br>trag aus.                                                          |
|---------|----------------------------------------------------------------------------------------------------|
|         | Drücken Sie "Optionen".                                                                                                    |
|         | Wählen Sie "Übernehmen" und drücken Sie "OK".                                                                              |
| Ŷ       | Wählen Sie "Neuer Eintrag" und geben Sie einen Na-<br>men ein.                                                             |
| Ô       | Wählen Sie aus, ob es sich um eine private, geschäft-<br>liche oder Mobilfunknummer handelt und drücken Sie<br>"Einfügen". |
| $\odot$ | Drücken Sie "OK". Der neue Eintrag wird angelegt.                                                                          |

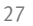

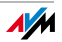

## 3.6 Mehrere Telefonbücher nutzen

In Ihrer FRITZ!Box können Sie bis zu sechs Telefonbücher einrichten und zusätzlich bis zu sechs Telefonbücher von Online-Anbietern übernehmen. Auf diese Telefonbücher können Sie mit FRITZ!Fon MT-F zugreifen.

So wählen Sie ein Telefonbuch aus:

| <u>□</u> | Öffnen Sie das Telefonbuch.                                          |
|----------|----------------------------------------------------------------------|
|          | Drücken Sie "Optionen".                                              |
|          | Wählen Sie "Telefonbuchauswahl".                                     |
| Ŷ        | Wählen Sie das gewünschte Telefonbuch aus und drü-<br>cken Sie "OK". |

### 3.7 Anruf annehmen

Sie haben verschiedene Möglichkeiten, einen Anruf entgegenzunehmen. Sie können

| í. | die Gesprächstaste drücken.    |
|----|--------------------------------|
| Þ  | die Lautsprechertaste drücken. |
|    | "Annehmen" drücken.            |

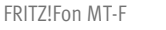

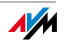

#### Direktannahme

FRITZ!Fon MT-F kann einen Anruf auch automatisch annehmen, sobald Sie das Gerät aus der Ladestation nehmen. Aktivieren Sie dafür die Funktion "Direktannahme":

| MENU | Drücken Sie "Menü".                               |
|------|---------------------------------------------------|
| Ŷ    | Wählen Sie "Einstellungen" und drücken Sie "OK".  |
| Ŷ    | Wählen Sie "Telefonie" und drücken Sie "OK".      |
| Ŷ    | Wählen Sie "Direktannahme" und drücken Sie "Ein". |

## 3.8 Klingeln unterbinden

Mit der Funktion "Klingeln unterbinden" können Sie das Klingeln ankommender Rufe sofort unterbinden.

 Drücken Sie die Stummtaste. Das Klingeln wird unterbunden, Sie können den Anruf jedoch weiterhin entgegennehmen.

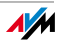

## 3.9 Freisprechen

Mit der Funktion "Freisprechen" können Sie mehrere Personen an einem Gespräch teilhaben lassen.

| Ц | Drücken Sie vor oder während des Gesprächs die Laut-<br>sprechertaste, um das Lauthören einzuschalten. |
|---|----------------------------------------------------------------------------------------------------|
| Ъ | Drücken Sie die Lautsprechertaste erneut, um zum Hö-<br>rerbetrieb zurückzukehren.                     |

#### 3.10 Stummschaltung verwenden

Falls Ihr Gesprächspartner während eines Gesprächs vorübergehend nicht mithören soll, können Sie das Mikrofon stummschalten und wieder zuschalten.

| _ |
|---|
|   |
|   |

Drücken Sie im Gespräch "Stumm", um das Mikrofon auszuschalten. Drücken Sie "Laut", um das Mikrofon wieder einzuschalten.

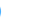

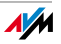

# 3.11 Lautstärke regeln

Im Hörer- wie im Freisprechbetrieb können Sie während eines Gesprächs die Lautstärke regeln.

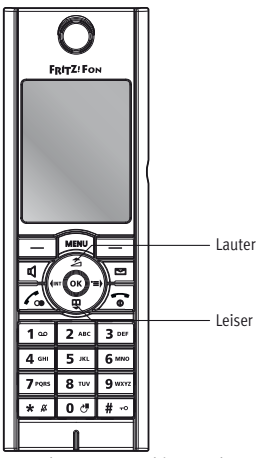

Hörer- bzw. Freisprechlautstärke einstellen

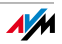

# 3.12 Tastensperre nutzen

Mit der Tastensperre können Sie die versehentliche Anwahl von Rufnummern verhindern.

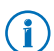

Notrufe (110 und 112) können auch mit gesperrter Tastatur abgesetzt werden. Anrufe können jederzeit entgegengenommen werden.

#### Tastensperre einschalten

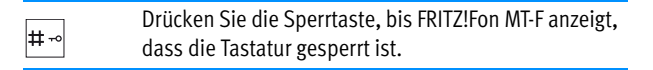

#### Tastensperre ausschalten

| # ⊷ | Drücken Sie die Sperrtaste, bis FRITZ!Fon MT-F anzeigt, |
|-----|---------------------------------------------------------|
|     | dass die Tastatur entsperrt ist.                        |

### 3.13 FRITZ!Fon MT-F suchen

Wenn Sie Ihr FRITZ!Fon MT-F verlegt haben, können Sie es durch einen Suchruf (Paging) wiederfinden.

| DECT | Drücken Sie die DECT-Taste (Suchtaste) an Ihrer Basis-<br>station. FRITZ!Fon MT-F klingelt.                                                           |
|------|----------------------------------------------------------------------------------------------------|
| (e   | Drücken Sie erneut die DECT-Taste (Suchtaste) an Ihrer<br>Basisstation oder die Auflegentaste an Ihrem FRITZ!Fon<br>MT-F, um das Klingeln zu beenden. |

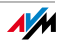

# 4 Komfortfunktionen für Telefonverbindungen

Mit FRITZ!Fon MT-F können Sie Komfortfunktionen für Ihre Telefonverbindungen nutzen, die Ihre Basisstation bereitstellt. FRITZ!Fon MT-F bietet den vollen Funktionsumfang mit einer FRITZ!Box Fon WLAN 7390, einer FRITZ!Box Fon WLAN 7270 oder einer FRITZ!Box Fon WLAN 7240 als Basisstation. Für die optimale Unterstützung sollten die Geräte stets über aktuelle Firmware verfügen, die von AVM regelmäßig kostenlos durch Firmware-Updates bereitgestellt wird.

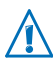

Informationen zu Firmware-Updates für Ihr FRITZ!Fon MT-F und Ihre FRITZ!Box erhalten Sie im Kapitel "Geräteeinstellungen" ab Seite 58.

Verbindungen mit DECT-Basisstationen anderer Hersteller sind problemlos möglich. Funktionen, die von einer Basisstation nicht unterstützt werden, kann FRITZ!Fon MT-F nicht bereitsstellen.

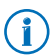

Beachten Sie gegebenenfalls die Dokumentation Ihrer Basisstation.

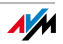

# 4.1 Anrufbeantworter

Mit FRITZ!Fon MT-F können Sie den digitalen Anrufbeantworter Ihrer FRITZ!Box komfortabel nutzen.

#### Anrufbeantworter ein- und ausschalten

Um den Anrufbeantworter ein- und auszuschalten, führen Sie die folgenden Schritte aus:

| MENU | Drücken Sie "Menü".                                                                          |
|------|----------------------------------------------------------------------------------------------|
|      | Wählen Sie "Anrufbeantworter" und drücken Sie "OK".                                          |
|      | Wählen Sie "Einstellungen" und drücken Sie "OK".                                             |
| Ŷ    | Bestimmen Sie eine Betriebsart für den Anrufbeant-<br>worter:                                |
|      | "Mit Aufnahme": Anrufer erhalten die Möglichkeit, Ih-<br>nen eine Nachricht zu hinterlassen. |
|      | "Nur Ansage": Anrufer hören eine Ansage, können je-<br>doch keine Nachrichten hinterlassen.  |
|      | "Aus": Der Anrufbeantworter ist ausgeschaltet.                                               |
| •    | Drücken Sie die Auflegentaste.                                                               |

Damit ist der Anrufbeantworter mit der gewünschten Betriebsart einoder ausgeschaltet. Für die Betriebsarten "Mit Aufnahme" und "Nur Ansage" können Sie eigene Ansagen aufsprechen. Lesen Sie dafür den Abschnitt "Eigene Ansage aufnehmen" ab Seite 35.

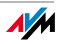

#### Eigene Ansage aufnehmen

Der Anrufbeantworter Ihrer FRITZ!Box, den Sie mit FRITZ!Fon MT-F nutzen, stellt eine Standard-Startansage und eine Standard-Endansage bereit. Um eigene Ansagen aufzunehmen, führen Sie die folgenden Schritte aus:

| MENU | Drücken Sie "Menü".                                                                                                    |
|------|----------------------------------------------------------------------------------------------------|
| Ŷ    | Wählen Sie "Anrufbeantworter" und drücken Sie "OK".                                                                                     |
|      | Wählen Sie "Einstellungen" und drücken Sie "OK".                                                                                        |
| Ŷ    | Wählen Sie eine Betriebsart und drücken Sie "Opti-<br>onen".                                                                            |
| Ŷ    | Nur in der Betriebsart "Mit Aufnahme": Wählen Sie<br>"Startansage" und drücken Sie "OK".                                                |
| Ô    | Wählen Sie "Aufnehmen" und drücken Sie "OK". Spre-<br>chen Sie Ihre Ansage vollständig auf und bestätigen<br>Sie mit "OK".              |
| Ŷ    | Wählen Sie "Anhören" und "OK", um Ihre Aufnahme zu überprüfen.                                                                          |
| Ô    | Wählen Sie "Annahmeverzögerung" und bestimmten<br>Sie, nach wie vielen Sekunden der Anruf entgegenge-<br>nommen wird. Drücken Sie "OK". |

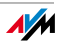

| Ŷ        | Wählen Sie "Aktivieren" und "OK".                                                            |
|----------|----------------------------------------------------------------------------------------------|
| <b>@</b> | Wählen Sie "Eigene Ansage" und drücken Sie "OK".                                             |
| Ŷ        | Drücken Sie "Zurück", um in der Betriebsart "Mit Auf-<br>nahme" eine Endansage einzurichten. |
| •        | Drücken Sie die Auflegentaste, um zum Startbild-<br>schirm zurückzukehren.                   |

#### Neue Nachrichten abhören

Die Nachrichtentaste blinkt rot, wenn neue Nachrichten vorhanden sind. Sie haben dann verschiedene Möglichkeiten, die neuen Nachrichten abzuhören:

|      | Drücken Sie lange die Taste "1". Alle neuen Nachrich- |
|------|-------------------------------------------------------|
| 1 00 | ten werden abgespielt.                                |

oder

Drücken Sie die Nachrichtentaste.

Wählen Sie Nachrichten. Die Nachrichten werden in umgekehrter Reihenfolge angezeigt. Das heißt, die neueste Nachricht steht oben. So können Sie neue Nachrichten gezielt abhören.

Um bereits abgehörte Nachrichten erneut abzuhören, wählen Sie "Menü / Anrufliste / Nachrichten".

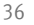

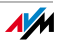

#### Nachrichten löschen

Um Nachrichten zu löschen, führen Sie die folgenden Schritte aus:

| MENU | Drücken Sie "Menü".                                                                                      |
|------|----------------------------------------------------------------------------------------------------|
|      | Wählen Sie "Anrufbeantworter" und drücken Sie "OK".                                                      |
| Ô    | Wählen Sie "Nachrichten" und drücken Sie "OK".                                                           |
|      | Wählen Sie aus, welche Nachricht gelöscht werden soll. Drücken Sie "OK".                                 |
| Ŷ    | Wählen Sie "Löschen" und drücken Sie "OK". Die<br>Nachricht wird gelöscht.                               |
|      | Mit der Option "Alle alten löschen" können Sie alle<br>Nachrichten löschen, die bereits abgehört wurden. |
|      |                                                                                                    |

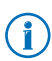

Zum Löschen alter Nachrichten können Sie das Menü "Nachrichten" auch durch langes Drücken der Taste  $1^{\circ\circ}$  öffnen.

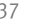

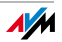

### Sprachgeführtes Menü

Den Anrufbeantworter der FRITZ!Box können Sie auch über ein sprachgeführtes Menü bedienen. Mit folgenden Schritten gelangen Sie in das Menü:

| * # * # 6 mm 0 <b>!</b> 0 <b>!</b> | Drücken Sie diese Tastenfolge.                                                                         |
|------------------------------------|----------------------------------------------------------------------------------------------------|
| <i>l</i>                           | Drücken Sie die Gesprächstaste. Sie ge-<br>langen in das sprachgeführte Menü des<br>Anrufbeantworters. |

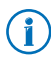

Die ausführliche Beschreibung des Anrufbeantwortes finden Sie im Handbuch Ihrer FRITZ!Box.

### Gespräch vom Anrufbeantworter heranholen

Mit der Funktion "Heranholen" können Sie Anrufe auf Ihr FRITZ!Fon MT-F holen und entgegennehmen, die der Anrufbeantworter bereits angenommen hat.

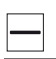

Drücken Sie "Optionen".

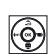

Wählen Sie "Annehmen" und drücken Sie "OK".

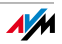

## 4.2 Eigene Rufnummer fallweise unterdrücken - CLIR

Wenn Sie Ihre Rufnummer bei ausgehenden Telefonaten an Ihren Gesprächspartner übermitteln (CLIP), können Sie die Übermittlung der Rufnummer fallweise für ein Gespräch unterdrücken (CLIR). Die Rufnummer erscheint dann bei Ihrem Gesprächspartner nicht auf der Anzeige des Telefons. Um die Funktion CLIR (Calling Line Identification Restriction) zu nutzen, stellen Sie das Telefongespräch wie nachfolgend beschrieben her.

|   | Drücken Sie "Optionen".                                          |
|---|------------------------------------------------------------------|
| Ŷ | Wählen Sie "Anonym rufen" und drücken Sie "OK".                  |
|   | Drücken Sie "Ein".                                               |
|   | Wählen Sie die gewünschte Rufnummer.                             |
|   | Ihre Rufnummer wird bei diesem Telefonat nicht über-<br>mittelt. |
|   |                                                                  |

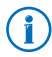

Sie können Ihre Rufnummer auch dauerhaft untedrücken. Rufen Sie dazu die Benutzeroberfläche der FRITZ!Box auf, wählen Sie "Telefoniegeräte" und aktivieren Sie in den Einstellungen des FRITZ!Fon MT-F das Merkmal "Eigene Rufnummer unterdrücken (CLIR)".

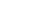

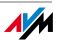

## 4.3 Interne Gespräche führen

Mit FRITZ!Fon MT-F können Sie kostenlose Verbindungen zu allen Telefonen herstellen, die an Ihrer FRITZ!Box oder Basisstation angeschlossen sind.

| <b>€</b> INT | Drücken Sie "Intern".                                            |
|--------------|------------------------------------------------------------------|
|              | Wählen Sie eines der angeschlossenen Telefone aus.               |
| ſ.           | Drücken Sie die Gesprächstaste. Die Verbindung wird hergestellt. |

### 4.4 Anrufe makeln

Während Sie telefonieren können Sie eine Verbindung zu einem zweiten Gesprächspartner herstellen und beliebig oft zwischen beiden Gesprächen hin- und herschalten (makeln).

| ſ., | Sie telefonieren mit einem Gesprächspartner.                                                            |
|-----|----------------------------------------------------------------------------------------------------|
|     | Drücken Sie "R" (Rückfragetaste). Das erste Gespräch wird gehalten.                                     |
|     | Geben Sie die Rufnummer des zweiten Gesprächspart-<br>ners ein. Die zweite Verbindung wird hergestellt. |
|     | Drücken Sie "Optionen".                                                                                 |
| Ŷ   | Wählen Sie "Makeln" und drücken Sie "OK", um zwi-<br>schen beiden Gesprächen zu makeln.                 |

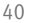

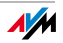

Wenn Sie die zweite Verbindung zu einem internen Gesprächspartner herstellen möchten, drücken Sie die Taste "Intern" und wählen Sie ein angeschlossenes Telefon aus.

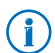

Weitere Informationen zum Makeln und anderen Komfortfunktionen finden Sie im Handbuch Ihrer FRITZ!Box.

# 4.5 Dreierkonferenz durchführen

In einer Dreierkonferenz können drei Gesprächsteilnehmer ein Konferenzgespräch miteinander führen. An der Dreierkonferenz können sich zwei externe und ein interner oder zwei interne und ein externer Gesprächspartner beteiligen.

| ſ. | Sie telefonieren mit einem Gesprächspartner.                                                                                |
|----|----------------------------------------------------------------------------------------------------|
|    | Drücken Sie "R" (Rückfragetaste). Das erste Gespräch wird gehalten.                                                         |
| ŧ  | Geben Sie die Rufnummer eines zweiten Gesprächs-<br>partners ein. Die zweite Verbindung wird hergestellt.                   |
|    | Drücken Sie "Optionen".                                                                                                    |
| Ŷ  | Wählen Sie "Konferenz" und drücken Sie "OK". Die<br>Dreierkonferenz mit Ihren beiden Gesprächspartnern<br>wird hergestellt. |
| •  | Um die Dreierkonferenz zu beenden, drücken Sie die<br>Auflegentaste.                                                        |
|    |                                                                                                    |

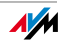

Wenn Sie die zweite Verbindung zu einem internen Gesprächspartner herstellen möchten, drücken Sie die Taste "Intern" und wählen Sie ein angeschlossenes Telefon aus.

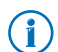

Weitere Informationen zur Dreierkonferenz und anderen Komfortfunktionen finden Sie im Handbuch Ihrer FRITZ!Box.

# 4.6 Rufumleitung

Mit dieser Funktion können Sie Anrufe umleiten, die für FRITZ!Fon MT-F ankommen. Sie können festlegen, bei welchen Anrufen die Rufumleitung aktiv wird und wohin die Anrufe umgeleitet werden.

Für folgende Anrufe können Sie eine Rufumleitung einrichten:

- für alle Anrufe an FRITZ!Fon MT-F
- für alle Anrufe, die von einer bestimmten Rufnummer kommen
- für alle anonymen Anrufe, bei denen der Anrufer keine Rufnummer übermittelt

Folgende Ziele können Sie für eine Rufumleitung festlegen:

- ein anderes Telefon, das an der FRITZ!Box angeschlossen ist
- einen externen Telefonanschluss
- einen Anrufbeantworter, der in der FRITZ!Box eingerichtet ist

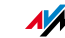

### Rufumleitung einrichten

- 1. Starten Sie Ihren Computer und öffnen Sie einen Internetbrowser.
- 2. Geben Sie <u>fritz.box</u> in die Adresszeile ein. Die Benutzeroberfläche der FRITZ!Box wird geöffnet.
- 3. Wählen Sie "Einstellungen / Erweiterte Einstellungen / Telefonie / Rufumleitung".
- 4. Klicken Sie auf "Neue Rufumleitung".
- 5. Richten Sie eine neue Rufumleitung ein und bestätigen Sie mit "OK".

Ausführliche Informationen zum Einrichten der Rufumleitung finden Sie in der Online-Hilfe der FRITZ!Box.

#### Rufumleitung ein- und ausschalten

Rufumleitungen, die Sie für Anrufe an das FRITZ!Fon MT-F eingerichtet haben, können Sie mit FRITZ!Fon MT-F ein- und ausschalten. Führen Sie dazu die folgenden Schritte aus:

| MENU     | Drücken Sie "Menü".                               |
|----------|---------------------------------------------------|
| Ŷ        | Wählen Sie "Komfortdienste" und drücken Sie "OK". |
| <b>(</b> | Wählen Sie "Rufumleitung" und drücken Sie "OK".   |
|          |                                                   |

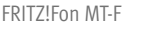

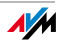

|   | Wählen Sie eine Rufumleitung aus.                          |
|---|------------------------------------------------------------|
|   | Drücken Sie "Ein", um die Rufumleitung einzuschal-<br>ten. |
|   | Drücken Sie "Aus", um die Rufumleitung auszuschal-<br>ten  |
| • | Drücken Sie die Auflegentaste.                             |

#### 4.7 Weckruf

FRITZ!Fon MT-F können Sie für Weckrufe nutzen. Sie können verschiedene Uhrzeiten festlegen, zu denen Sie durch FRITZ!Fon MT-F geweckt werden.

#### Weckruf einrichten

Einen Weckruf richten Sie in der Benutzeroberfläche der FRITZ!Box ein, an der FRITZ!Fon MT-F angemeldet ist.

- 1. Starten Sie Ihren Computer und öffnen Sie einen Internetbrowser.
- 2. Geben Sie <u>fritz.box</u> in die Adresszeile ein. Die Benutzeroberfläche der FRITZ!Box wird geöffnet.
- 3. Wählen Sie "Einstellungen / Erweiterte Einstellungen / Telefonie / Weckruf".
- 4. Aktivieren Sie den Weckruf und legen Sie die Uhrzeit für den Weckruf fest (z. B. "06:30").

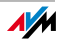

- 5. Wählen Sie im Ausklappmenü für das Telefon Ihr FRITZ!Fon MT-F aus.
- 6. Legen Sie fest, an welchen Wochentagen der Weckruf aktiv sein soll. Bestätigen Sie mit "Übernehmen".

Der Weckruf ist eingerichtet und FRITZ!Fon MT-F klingelt zu den angegebenen Zeiten.

#### Weckruf ein- und ausschalten

Einen Weckruf, den Sie in der FRITZ!Box eingerichtet haben, können Sie mit FRITZ!Fon MT-F ein- und ausschalten. Führen Sie dazu die folgenden Schritte aus:

| MENU | Drücken Sie "Menü".                                              |
|------|------------------------------------------------------------------|
| Ŷ    | Wählen Sie "Komfortdienste" und drücken Sie "OK".                |
|      | Wählen Sie "Weckruf" und drücken Sie "OK".                       |
| Ŷ    | Wählen Sie einen Weckruf aus und drücken Sie "Optionen".         |
| Ŷ    | Wählen Sie "Weckruf einschalten", um den Weckruf einzuschalten.  |
|      | Wählen Sie "Weckruf abschalten", um den Weckruf<br>auszuschalten |
| 6    | Drücken Sie "OK".                                                |

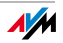

# 4.8 Babyfon

FRITZ!Fon MT-F können Sie als Babyfon einrichten und so für die akustische Raumüberwachung einsetzen.

| MENU    | Drücken Sie "Menü".                                                                                        |
|---------|----------------------------------------------------------------------------------------------------|
|         | Wählen Sie Komfortdienste und drücken Sie "OK".                                                            |
|         | Wählen Sie "Babyfon" und drücken Sie "OK".                                                                 |
| ()      | Wählen Sie "Zielrufnummer" und drücken Sie "OK".                                                           |
| ₽       | Geben Sie die Zielrufnummer ein,                                                                           |
|         | oder drücken Sie "Optionen" und wählen Sie einen Te-<br>lefonbucheintrag aus oder eine interne Rufnummer.  |
| $\odot$ | Drücken Sie OK.                                                                                            |
|         | Wählen Sie "Aktivieren" und bestätigen Sie mit "OK".                                                       |
| Ŷ       | Legen Sie fest, bei welchem Lärmpegel der Benachrich-<br>tigungsruf ausgelöst wird:                        |
|         | Für eine höhere Empfindlichkeit drücken Sie den Steuering oben, für eine niedrigere Empfindlichkeit unten. |
|         | Drücken Sie "Beenden".                                                                                     |
|         | Legen Sie FRITZIFon MT-E in die Nähe Ihres Kindes                                                          |

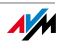

# 5 E-Mails empfangen

Mit FRITZ!Fon MT-F können Sie die E-Mails Ihres E-Mail-Kontos lesen. Dafür werden Ihre E-Mails mit dem POP3-Protokoll aus dem Postfach des E-Mail-Anbieters abgeholt und angezeigt.

# 5.1 E-Mail-Empfang einrichten

Den E-Mail-Empfang richten Sie in der Benutzeroberfläche der FRITZ!Box ein, an der Ihr FRITZ!Fon MT-F angemeldet ist.

- 1. Öffnen Sie einen Internetbrowser.
- 2. Geben Sie <u>fritz.box</u> in die Adresszeile ein. Die Benutzeroberfläche der FRITZ!Box wird geöffnet.
- 3. Wählen Sie "Einstellungen / Erweiterte Einstellungen / DECT / E-Mail".
- 4. Klicken Sie auf "Neues E-Mail-Konto".
- 5. Tragen Sie Ihre E-Mail-Adresse und das zugehörige Kennwort ein.
- 6. Nur, wenn mehrere AVM-Schnurlostelefone an der FRITZ!Box angemeldet sind:

Wählen Sie aus, auf welchen AVM-Schnurlostelefonen E-Mails für diese E-Mail-Adresse angezeigt werden.

7. Bestätigen Sie mit "OK".

Damit ist das E-Mail-Konto für den Empfang der E-Mails mit FRITZ!Fon MT-F eingerichtet. Um die Einstellungen für das E-Mail-Konto zu ändern, klicken Sie neben dem Eintrag des E-Mail-Kontos in der Benutzeroberfläche der FRITZ!Box auf die Schaltfläche "Bearbeiten".

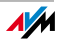

# 5.2 E-Mails lesen

Um mit FRITZ!Fon MT-F E-Mails zu lesen, die für die eingerichtete E-Mail-Adresse eingegangen sind, führen Sie die folgenden Schritte aus:

| MENU | Drücken Sie "Menü".                                                                                                    |
|------|----------------------------------------------------------------------------------------------------|
|      | Wählen Sie "E-Mail" und drücken Sie "OK".                                                                                            |
|      | Wählen Sie eine E-Mail aus. Drücken Sie "OK".                                                                                        |
| Ô    | Mit dem Steuerring können Sie in der E-Mail nach oben<br>und unten navigieren und zur nächsten oder vorhe-<br>rigen E-Mail springen. |
|      | Mit "OK" können Sie in der E-Mail eine Seite nach vor-<br>ne springen.                                                               |

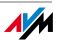

#### E-Mails optimiert anzeigen

Um lange E-Mails komfortabel zu lesen, können Sie die Anzeige Ihres FRITZ!Fon MT-F um 90° oder 270° drehen.

|     | Öffnen Sie eine E-Mail.                                                                                                    |
|-----|----------------------------------------------------------------------------------------------------|
| • 0 | Drücken Sie die Taste "Bild drehen", um die Anzeige<br>im Uhrzeigersinn zu drehen.                                                   |
| • 0 | Drücken Sie die Taste "Bild drehen" ein zweites Mal,<br>um die Anzeige im Uhrzeigersinn weiter zu drehen.                            |
| Ŷ   | Mit dem Steuerring können Sie in der E-Mail nach oben<br>und unten navigieren und zur nächsten oder vorhe-<br>rigen E-Mail springen. |
|     | Mit "OK" können Sie in der E-Mail eine Seite nach vor-<br>ne springen.                                                               |
|     | Mit der Taste "Menü" gelangen Sie zurück zur Liste der eingegangenen E-Mails.                                                        |
|     |                                                                                                    |

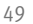

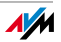

# 6 RSS-Nachrichten empfangen

Viele Internetseiten, die regelmäßig Artikel publizieren, bieten Nachrichten-Abonnements in Form von Schlagzeilen und Kurzbeiträgen an. FRITZ!Fon MT-F kann auf dieses Nachrichtenformat, so genannte RSS-Nachrichten, zugreifen. Dies ist besonders nützlich, wenn Sie über Nachrichten auf dem Laufenden gehalten werden möchten, ohne ständig die jeweilige Internetseite zu besuchen.

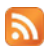

Das RSS-Symbol zeigt an, dass eine Internetseite RSS-Nachrichten anbietet.

# 6.1 RSS-Nachrichten einrichten

Um mit FRITZ!Fon MT-F RSS-Nachrichten zu empfangen, richten Sie in der Benutzeroberfläche Ihrer FRITZ!Box zunächst eine RSS-Nachrichtenquelle ein:

- 1. Öffnen Sie einen Internetbrowser.
- 2. Geben Sie <u>fritz.box</u> in die Adresszeile ein. Die Benutzeroberfläche der FRITZ!Box wird geöffnet.
- 3. Wählen Sie "Einstellungen / Erweiterte Einstellungen / DECT / RSS-Nachrichten".

Aus dem Ausklappmenü für neue Nachrichtenquellen können Sie jetzt eine der voreingstellten RSS-Nachrichtenquellen auswählen.

Wenn Sie eine RSS-Nachrichtenquelle einrichten möchten, die nicht voreingestellt ist, führen Sie die folgenden Schritte aus:

1. Wählen Sie im Ausklappmenü für neue Nachrichtequellen den Eintrag "andere Nachrichtenquelle…".

- 2. Geben Sie den Namen an, mit dem die RSS-Nachrichtenquelle am FRITZ!Fon MT-F angezeigt werden soll.
- 3. Geben Sie die Internetadresse ein, unter der die RSS-Nachrichtenquelle im Internet erreichbar ist.

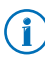

Besonders bequem können Sie eine RSS-Nachrichtenquelle über das RSS-Symbol Sauf einer Internetseite öffnen, die angezeigte Adresse aus der Adresszeile kopieren und dann in die Benutzeroberfläche einfügen.

- 4. Legen Sie fest, wie oft die RSS-Nachrichten auf der Anzeige von FRITZ!Fon MT-F aktualisiert werden sollen.
- FRITZ!Fon MT-F kann den Eingang neuer Nachrichten durch das Blinken der Nachrichtentaste und das Symbol "Neue Nachricht vorhanden" auf der Anzeige signalisieren. Aktivieren Sie dazu die Einstellung "Über den Erhalt von RSS-Nachrichten am FRITZ!Fon MT-F automatisch informieren".
- 6. Bestätigen Sie mit "OK".

Die neue Nachrichtenquelle ist damit eingerichtet. Um eine RSS-Nachrichtenquelle zu bearbeiten, klicken Sie neben dem Eintrag der Nachrichtenquelle in der Benutzeroberfläche der FRITZ!Box auf die Schaltfläche "Bearbeiten".

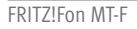

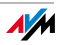

# 6.2 RSS-Nachrichten lesen

Um RSS-Nachrichten einer eingerichteten RSS-Nachrichtenquelle mit FRITZ!Fon MT-F zu lesen, führen Sie die folgenden Schritte aus:

| MENU | Drücken Sie "Menü".                                                                                                    |
|------|----------------------------------------------------------------------------------------------------|
|      | Wählen Sie "Internetdienste" und drücken Sie "OK".                                                                                         |
|      | Wählen Sie "RSS-Nachrichten" und drücken Sie "OK".                                                                                         |
|      | Wählen Sie eine RSS-Nachrichtenquelle aus.                                                                                                 |
| Ŷ    | Wählen Sie eine RSS-Nachricht aus und drücken Sie "OK".                                                                                    |
| Ŷ    | Mit dem Steuerring können Sie in der Nachricht nach<br>oben und unten navigieren und zur nächsten oder vor-<br>herigen Nachricht springen. |
|      | Mit "OK" können Sie in der Nachricht eine Seite nach vorne springen.                                                                       |
|      |                                                                                                    |

#### RSS-Nachrichten optimiert anzeigen

Die Anzeige Ihres FRITZ!Fon MT-F können Sie um 90° oder 270° drehen und so den Lesekomfort erhöhen.

|     | Öffnen Sie eine RSS-Nachricht.                                                                                                    |
|-----|----------------------------------------------------------------------------------------------------|
| 0 7 | Drücken Sie die Taste "Bild drehen", um die Anzeige im Uhrzeigersinn zu drehen.                                                            |
| • 0 | Drücken Sie die Taste "Bild drehen" ein zweites Mal,<br>um die Anzeige im Uhrzeigersinn weiter zu drehen.                                  |
| Ŷ   | Mit dem Steuerring können Sie in der Nachricht nach<br>oben und unten navigieren und zur nächsten oder vor-<br>herigen Nachricht springen. |
|     | Mit "OK" können Sie in der Nachricht eine Seite nach vorne springen.                                                                       |
|     | Mit der Taste "Menü" gelangen Sie zurück zur Liste der RSS-Nachrichten.                                                                    |
|     |                                                                                                    |

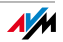

#### Podcasts empfangen 7

Mit FRITZ!Fon MT-F können Sie Podcasts empfangen. Ein Podcast ist eine Serie von Medienbeiträgen wie zum Beispiel Radiosendungen, die Sie unabhängig von der Sendezeit rund um die Uhr anhören können.

#### 7.1 Podcast einrichten

Um mit FRITZ!Fon MT-F einen Podcast anzuhören, richten Sie in der Benutzeroberfläche Ihrer FRITZ!Box zunächst die gewünschten Podcasts ein:

- Öffnen Sie einen Internetbrowser. 1.
- Geben Sie fritz.box in die Adresszeile ein. Die Benutzeroberflä-2. che der FRITZ!Box wird geöffnet.
- Wählen Sie "Einstellungen / Erweiterte Einstellungen / DECT / 3. Podcast".
- 4. Wählen Sie aus dem Ausklappmenü für neue Podcasts einen voreingestellten Podcast aus oder wählen Sie den Eintrag "andere Nachrichtenguelle...", um einen neuen Podcast einzurichten.

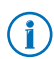

Ein Verzeichnis vieler deutschsprachiger Podcasts finden Sie zum Beispiel auf www.podcast.de.

- 5. Nur, wenn Sie "andere Nachrichtenquelle…" gewählt haben:
  - Geben Sie den Namen an, mit dem der Podcast am FRITZ!Fon MT-F angezeigt werden soll.

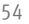

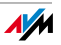

- Geben Sie die Internetadresse ein, unter der dieser Podcast im Internet erreichbar ist.
- Legen Sie fest, wie oft der Podcast aktualisiert werden soll.
- 6. Bestätigen Sie mit "OK".

Der neue Podcast ist damit eingerichtet. Um einen Podcast zu bearbeiten, klicken Sie neben dem Eintrag des Podcasts in der Benutzeroberfläche der FRITZ!Box auf die Schaltfläche "Bearbeiten".

### 7.2 Podcast anhören

So spielen Sie einen eingerichteten Podcast mit FRITZ!Fon MT-F ab:

| MENU   | Drücken Sie "Menü".                                                                |
|--------|------------------------------------------------------------------------------------|
|        | Wählen Sie "Internetdienste" und drücken Sie "OK".                                 |
|        | Wählen Sie "Podcasts" und drücken Sie "OK".                                        |
| Ŷ      | Wählen Sie einen Podcast aus.                                                      |
| Ŷ      | Wählen Sie einen Beitrag aus und drücken Sie "OK".<br>Der Beitrag wird abgespielt. |
|        | Die Lautstärke stellen Sie mit dem Steuerring ein:                                 |
|        | Drücken Sie den Steuerring oben, um die Lautstärke zu erhöhen.                     |
| œ<br>▼ | Drücken Sie den Steuerring unten, um die Lautstärke zu verringern.                 |

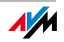

# 8 Internetradio empfangen

Mit FRITZ!Fon MT-F können Sie Radio aus dem Internet, so genanntes Internetradio oder Webradio, empfangen.

### 8.1 Internetradio einrichten

Um mit FRITZ!Fon MT-F eine Internetradio-Station anzuhören, richten Sie in der Benutzeroberfläche Ihrer FRITZ!Box zunächst die gewünschte Radiostation ein:

- 1. Öffnen Sie einen Internetbrowser.
- 2. Geben Sie <u>fritz.box</u> in die Adresszeile ein. Die Benutzeroberfläche der FRITZ!Box wird geöffnet.
- 3. Wählen Sie "Einstellungen / Erweiterte Einstellungen / DECT / Internetradio".
- 4. Wählen Sie aus dem Ausklappmenü für neue Internetradio-Stationen eine voreingestellte Radiostationen aus oder wählen Sie den Eintrag "andere Station…", um eine neue Radiostation einzurichten.

Verzeichnisse von Internetradio-Stationen aus der ganzen Welt finden Sie zum Beispiel auf <u>www.streamvoting.de</u> und <u>www.shoutcast.com</u>.

- 5. Nur, wenn Sie "andere Station…" gewählt haben:
  - Geben Sie den Namen an, mit dem die Radiostation am FRITZ!Fon MT-F angezeigt werden soll.

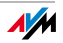

- Tragen Sie die Internetadresse ein, unter der die Radiostation erreichbar ist. Sie können mit FRITZ!Fon MT-F Radiostationen anhören, die im Format "pls", "m3u" oder "mp3" gespeichert sind.
- 6. Bestätigen Sie mit "OK".

Die neue Radiostation ist damit eingerichtet. Um eine Radiostation zu bearbeiten, klicken Sie neben dem Eintrag der Radiostation in der Benutzeroberfläche der FRITZ!Box auf die Schaltfläche "Bearbeiten".

## 8.2 Internetradio-Station anhören

So spielen Sie eine eingerichtete Radiostation mit FRITZ!Fon MT-F ab:

| MENU | Drücken Sie "Menü".                                                                      |
|------|------------------------------------------------------------------------------------------|
|      | Wählen Sie "Internetdienste" und drücken Sie "OK".                                       |
|      | Wählen Sie "Internetradio" und drücken Sie "OK".                                         |
| Ŷ    | Wählen Sie eine Radiostation aus und drücken Sie "OK". Die Radiostation wird abgespielt. |
|      | Die Lautstärke stellen Sie mit dem Steuerring ein:                                       |
|      | Drücken Sie den Steuerring oben, um die Lautstärke zu erhöhen.                           |
|      | Drücken Sie den Steuerring unten, um die Lautstärke zu verringern.                       |

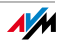

#### Geräteeinstellungen 9

Mit FRITZ!Fon MT-F können Sie Funktionen nutzen, die Ihre Basisstation bereitstellt. FRITZ!Fon MT-F bietet den vollen Funktionsumfang mit einer FRITZ!Box Fon WLAN 7390, einer FRITZ!Box Fon WLAN 7270 oder einer FRITZ!Box Fon WLAN 7240 als Basisstation. Für die optimale Unterstützung sollten die Geräte stets über aktuelle Firmware verfügen, die AVM regelmäßig kostenlos durch Firmware-Updates bereitstellt.

Dieses Kapitel beschreibt Funktionen und Einstellungen, die FRITZ!Fon MT-F nur in Verbindung mit einem der genannten FRITZ!Box-Modelle unterstützt.

#### 9.1 Firmware-Update für FRITZ!Fon MT-F durchführen

| MENU | Drücken Sie "Menü".                                                                                                    |
|------|----------------------------------------------------------------------------------------------------|
|      | Wählen Sie "Einstellungen" und drücken Sie "OK".                                                                                                    |
| Ŷ    | Wählen Sie "Firmware-Update" und drücken Sie "OK".                                                                                                    |
|      | FRITZ!Fon MT-F verbindet sich mit dem Update-Server und prüft, ob eine neue Firmware vorhanden ist.                                                                                   |
|      | Wenn eine neue Firmware vorhanden ist, bestätigen<br>Sie die folgenden Abfragen mit "OK". Das Firmware-<br>Update wird übertragen und FRITZ!Fon MT-F anschlie-<br>ßend neu gestartet. |

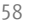

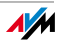

## 9.2 Firmware-Update für FRITZ!Box durchführen

| MENU | Drücken Sie "Menü".                                                                                                    |
|------|----------------------------------------------------------------------------------------------------|
|      | Wählen Sie "FRITZ!Box" und drücken Sie "OK".                                                                                                    |
| Ŷ    | Wählen Sie "Firmware-Update" und drücken Sie "OK".<br>Die Verbindung zum Update-Server wird hergestellt.                                                                             |
|      | Wenn eine neue Firmware vorhanden ist, bestätigen<br>Sie die folgenden Abfragen mit "OK". Das Firmware-<br>Update wird übertragen und die FRITZ!Box anschlie-<br>ßend neu gestartet. |

## 9.3 FRITZ!Fon MT-F individuell einstellen

FRITZ!Fon MT-F können Sie individuell einstellen. Im Menü "Einstellungen" finden Sie dafür zahlreiche Möglichkeiten.

Drücken Sie "Menü".

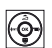

Wählen Sie "Einstellungen" und drücken Sie "OK".

Im Menü "Einstellungen" finden Sie folgende Einstellmöglichkeiten und Geräteinformationen:

• Audio: Lautstärke, Headset einrichten, Klingel- und Hinweistöne einstellen.

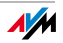

- Anzeige: Helligkeit, Startbildschirm und Energiesparen einstellen.
- Telefonie: Direktannahme und Abhörsicherheit für Ihre DECT-Verbindung einstellen.
- Anmeldung: FRITZ!Fon MT-F an einer Basisstation an- und abmelden und eine Basisstation für FRITZ!Fon MT-F auswählen.
   FRITZ!Fon MT-F können Sie an bis zu vier Basisstationen anmelden.
- Firmware-Update: Firmware-Update für FRITZ!Fon MT-F durchführen.
- Firmware-Version: Firmware-Version Ihres FRITZ!Fon MT-F. Die Firmware-Version benötigen unsere Mitarbeiter bei Supportanfragen.
- Zurücksetzen: Mit dem Befehl "Zurücksetzen" können Sie FRITZ!Fon MT-F in den Auslieferungszustand zurücksetzen. Alle individuellen Einstellungen gehen dabei verloren.

## 9.4 FRITZ!Fon MT-F an FRITZ!Box einrichten

- 1. Starten Sie Ihren Computer und öffnen Sie einen Internetbrowser.
- 2. Geben Sie <u>fritz.box</u> in die Adresszeile ein. Die Benutzeroberfläche der FRITZ!Box wird geöffnet.
- 3. Klicken Sie auf "Telefoniegeräte". FRITZ!Fon MT-F wird in der Übersicht der angeschlossenen Telefone angezeigt.
- 4. Klicken Sie auf die Schaltfläche "Bearbeiten" hinter dem Eintrag "FRITZ!Fon MT-F".

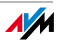

5. Wählen Sie die Rufnummern aus, die für ausgehende und einkommende Verbindungen verwendet werden sollen.

FRITZ!Fon MT-F ist damit optimal in die Telefonieumgebung Ihrer FRITZ!Box eingebunden.

Darüber hinaus können Sie für FRITZ!Fon MT-F folgende Einstellungen vornehmen:

- Bezeichnung: Der Gerätename, der im Ruhezustand in der Anzeige von FRITZIFon MT-F zu sehen ist.
- Klingeltöne: Weisen Sie FRITZ!Fon MT-F verschiedene Klingeltöne zu und testen Sie diese.
- Merkmale des Telefoniegerätes: Aktivieren Sie Komfort- und Leistungsmerkmale und ändern Sie die Klangeinstellungen Ihres FRITZ!Fon MT-F.

Weitere Informationen zu den Einstellungen für Telefoniegeräte finden Sie in der FRITZ!Box-Hilfe in der Benutzeroberfläche Ihrer FRITZ!Box.

## 9.5 WLAN-Funktion Ihrer FRITZ!Box steuern

Sie können die WLAN-Funktion Ihrer FRITZ!Box mit FRITZ!Fon ein- und ausschalten.

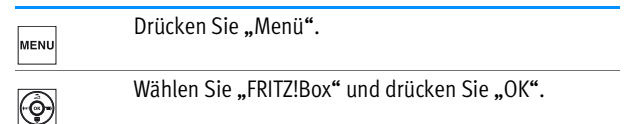

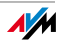

| Ŷ | Wählen Sie "WLAN" und drücken Sie "OK".                     |
|---|-------------------------------------------------------------|
|   | Drücken Sie "Ein", um die WLAN-Funktion einzuschal-<br>ten. |
|   | Drücken Sie "Aus", um die WLAN-Funktion auszuschal-<br>ten. |
| ٩ | Drücken Sie die Auflegentaste.                              |

Die WLAN-Funktion Ihrer FRITZ!Box ist damit ein- bzw. ausgeschaltet.

### 9.6 Benachrichtigungen

FRITZ!Fon MT-F kann Sie über folgende Zustände informieren:

- entgangene Anrufe
- neue Nachrichten auf dem Anrufbeantworter
- neues Firmware-Update f
  ür FRITZ!Fon MT-F
- neue E-Mails
- neue RSS-Nachrichten

Über diese Zustände können alle angeschlossenen FRITZ!Fon MT-F gleichzeitig mit Hinweistönen, dem Blinken der Nachrichtentaste und dem Symbol "Neue Nachricht vorhanden" in der Anzeige informieren. Die Informationen werden gelöscht, sobald Sie von einem FRITZ!Fon MT-F abgerufen werden.

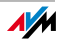

Um Nachrichten abzurufen, führen Sie die folgenden Schritte aus:

| Drücken Sie die Auswahltaste 🖾.                                                                               |
|----------------------------------------------------------------------------------------------------|
| Die Eingangsliste wird geöffnet. Neue Nachrichten wer-<br>den schwarz angezeigt, bereits gelesene Nachrichten |
| grau.                                                                                                    |

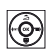

Wählen Sie einen Eintrag und drücken Sie "OK".

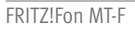

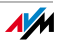

# 10 Wegweiser Kundenservice

Über unseren Service-Bereich im Internet können Sie jederzeit eine E-Mail-Anfrage senden. Sie erreichen den Service-Bereich unter:

www.avm.de/service

Wählen Sie im Support-Bereich als Produktgruppe "FRITZ!Fon" und als Produkt "FRITZ!Fon MT-F" aus. Geben Sie dann Ihr Betriebssystem an und wählen Sie den Bereich aus, zu dem Sie Unterstützung benötigen. Sie erhalten eine Auswahl häufig gestellter Fragen.

Benötigen Sie weitere Hilfe, erreichen Sie über die Schaltfläche "Weiter" das E-Mail-Formular. Füllen Sie das Formular aus und senden Sie es an AVM. Unser Support-Team wird Ihnen bald per E-Mail antworten.

Können Sie uns Ihre Anfrage nicht per E-Mail senden, erreichen Sie unseren Support auch telefonisch:

01805 / 37 48 92 69

Falls Sie aus dem Ausland anrufen:

0049 1805 / 37 48 92 69

14 ct/min aus dem deutschen Festnetz, abweichende Preise aus Mobilfunknetzen möglich (Stand 01.09.2007)

Das Support-Team wird Sie bei der Lösung Ihres Problems unterstützen.

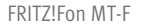

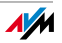

# **CE-Konformitätserklärung**

| Der Hersteller              | AVM GmbH<br>Alt-Moabit 95<br>D-10559 Berlin                                                                |
|-----------------------------|----------------------------------------------------------------------------------------------------|
| erklärt hiermit, dass das F | Produkt                                                                                                    |
|                             | FRITZ!Fon MT-F<br>DECT-Telefon                                                                             |
| den folgenden Richtlinien   | entspricht:                                                                                                |
| 1999/5/EG                   | R&TTE-Richtlinie: Funkanlagen und Telekommunikationsendeinrich-<br>tungen                                  |
| 2004/108/EG                 | EMC-Richtlinie: Elektromagnetische Verträglichkeit                                                         |
| 2006/95/EG                  | Niederspannungsrichtlinie: Elektrische Betriebsmittel zur Verwendung innerhalb bestimmter Spannungsgrenzen |
| 2009/125/EG                 | ${\sf EU-Richtlinie:}\ {\sf Umweltgerechte}\ {\sf Gestaltung}\ {\sf energiebetriebener}\ {\sf Produkte}$   |

Zur Beurteilung der Konformität wurden folgende Normen herangezogen:

| - EN 55024/9.98 + A1/10.01 + A2/01.03 | - EN 301 406 v1.5.1 (2003)   |
|---------------------------------------|------------------------------|
| - EN 60950-1:2006                     | - EN 301 489-1 V1.8.1 (2008) |
| - EN 50371:2002                       | - EN 301 489-6 V1.3.1 (2008) |

Die Konformität des Produktes mit den oben genannten Normen und Richtlinien wird durch das CE-Zeichen hestätigt

Fax. J

Berlin, den 18.12.2009

Peter Faxel, Technischer Direktor

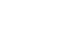

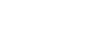

65

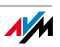

# Herstellergarantie

Wir bieten Ihnen als Hersteller dieses Originalprodukts 2 Jahre Garantie auf die Hardware. Akkuzellen gehören zum Verbrauchsmaterial, welches nicht in den Garantieleistungen inbegriffen ist. Die Garantiezeit beginnt mit dem Kaufdatum durch den Erst-Endabnehmer. Sie können die Einhaltung der Garantiezeit durch Vorlage der Originalrechnung oder vergleichbarer Unterlagen nachweisen. Ihre Gewährleistungsrechte aus dem Kaufvertrag sowie gesetzliche Rechte werden durch diese Garantie nicht eingeschränkt.

Wir beheben innerhalb der Garantiezeit auftretende Mängel des Produkts, die nachweislich auf Material- oder Fertigungsfehler zurückzuführen sind. Leider müssen wir Mängel ausschließen, die infolge nicht vorschriftsmäßiger Installation, unsachgemäßer Handhabung, Nichtbeachtung des Bedienungshandbuchs, normalen Verschleißes oder Defekten in der Systemumgebung (Hard- oder Software Dritter) auftreten. Wir können zwischen Nachbesserung und Ersatzlieferung wählen. Andere Ansprüche als das in diesen Garantiebedingungen genannte Recht auf Behebung von Produktmängeln werden durch diese Garantie nicht begründet.

Wir garantieren Ihnen, dass die Software den allgemeinen Spezifikationen entspricht, nicht aber, dass die Software Ihren individuellen Bedürfnissen entspricht. Versandkosten werden Ihnen nicht erstattet. Ausgetauschte Produkte gehen wieder in unser Eigentum über. Garantieleistungen bewirken weder eine Verlängerung noch einen Neubeginn der Garantiezeit. Sollten wir einen Garantieanspruch ablehnen, so verjährt dieser spätestens sechs Monate nach unserer Ablehnung.

Für diese Garantie gilt deutsches Recht unter Ausschluss des Übereinkommens der Vereinten Nationen über Verträge über den internationalen Warenkauf (CISG).

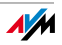

# Stichwortverzeichnis

#### A

| Abmelden von DECT-Basis 20    |
|-------------------------------|
| Akku einlegen 15              |
| Anmelden an DECT-Basis 17     |
| Anruf                         |
| annehmen 28                   |
| intern anrufen 40             |
| Anrufbeantworter 34           |
| Anrufen 22                    |
| Anrufliste, wählen aus 23     |
| Anzeige 11                    |
| Aufladen 16                   |
| Auszeichnungen im Handbuch. 7 |

#### В

| Babyfon           | 46 |
|-------------------|----|
| Basisstation      |    |
| anmelden an       | 17 |
| Komfortfunktionen | 33 |
| Bedienen          | 22 |

#### С

| CE-Konformitätserklärung | 65  |
|--------------------------|-----|
| CLIR                     | 39  |
| Copyright                | . 2 |

#### D

| Direktannahme   | • | • | • | • | • | • | • | • | • | • | • | • | 29 |
|-----------------|---|---|---|---|---|---|---|---|---|---|---|---|----|
| Dreierkonferenz | • | • | • | • | • | • | • | • | • | • | • | • | 41 |

#### E

| E-Mails empfangen | <br>• | • | • | • | • | • | 47  |
|-------------------|-------|---|---|---|---|---|-----|
| Entsorgung        |       | • | • | • | • | • | . 9 |

#### F

| Firmware-Update durchführen 58, |
|---------------------------------|
| 59                              |
| Freisprechen30                  |

#### G

| Garantie            | .66 |
|---------------------|-----|
| Geräteübersicht     | .11 |
| Gespräch herstellen | .23 |

#### Н

| 66  |
|-----|
|     |
| . 2 |
| . 7 |
|     |

#### I

| Impressum              | 2 |
|------------------------|---|
| Intern telefonieren 40 | ) |
| Internetradio56        | ó |

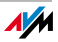

### K

| Klingeln unterbinden  | 29 |
|-----------------------|----|
| Konformitätserklärung | 65 |
| Kundenservice         | 64 |

#### L

| Lauthören         | 30 |
|-------------------|----|
| Lautstärke regeln | 31 |
| Lieferumfang      | 10 |

#### Μ

| Makeln               | 40 |
|----------------------|----|
| Menübedienung        | 21 |
| Mikrofon ausschalten | 30 |

#### Ν

| Navigieren | • | • | • | • | • | • | • | • | • | • | • | • | • | • | • | • | 21 |
|------------|---|---|---|---|---|---|---|---|---|---|---|---|---|---|---|---|----|
|            |   |   |   |   |   |   |   |   |   |   |   |   |   |   |   |   |    |

#### Ρ

| Paging           | 32 |
|------------------|----|
| Podcast          | 54 |
| Produktüberblick | 10 |

#### R

| Radiostation        |    |
|---------------------|----|
| anhören             | 57 |
| einrichten          | 6  |
| Rechtliche Hinweise | 2  |
| Recycling           | 9  |
| RSS-Nachrichten     |    |
| empfangen           | 50 |

Rücknahme

| Akkus                  | 9  |
|------------------------|----|
| Altgeräte              | 9  |
| Elektronikteile        | 9  |
| Rufnummer unterdrücken | 39 |
| Rufumleitung           | 42 |

#### S

| Stummschaltung | .30 |
|----------------|-----|
| Suchen         |     |
| im Telefonbuch | .24 |
| Mobilteil      | .32 |
| Support        | .64 |
| Symbole        | .12 |

#### Т

| Tastensperre32           | 2 |
|--------------------------|---|
| Tastenübersicht11        | l |
| Telefonbuch              |   |
| Eintrag anlegen 26       | ó |
| Eintrag suchen24         | 4 |
| Telefonbuch, wählen aus2 | 3 |
| Telefonieren             | 2 |

#### W

| Wählen           |     |
|------------------|-----|
| aus Anrufliste   | .23 |
| aus Telefonbuch  | 23  |
| direkt           | 23  |
| Wahlwiederholung | 23  |
| Webradio         | 56  |
| Weckruf          | 44  |

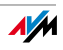